# RISCO Creating Security Solutions

# **Espansione Zone BUS**

L'Espansione Zone BUS (BZE) permette di espandere il numero di rivelatori BUS collegati al sistema RISCO a più di 32 rivelatori ed aumentare le prestazioni del bus.

Ogni Espansione Zone BUS crea un BUS aggiuntivo che viene utilizzato solo per i rivelatori BUS collegati ad esso. Grazie al BUS aggiuntivo, l'Espansione Zone BUS permette di aumentare la sicurezza del sistema nel caso venga sabotato un rivelatore BUS gestendo, all'occorenza, più Espansioni Zone BUS.

Ogni Espansione Zone BUS può essere definita per supportare 8, 16, 24 o 32 rivelatori BUS.

Le istruzioni seguenti spiegano come collegare un rivelatore BUS utilizzando l'Espansione Zone BUS.

#### Note:

L'utilizzo dell'Espansione Zone BUS viene supportato dalla ProSYS versione 7 e successive e dalla LightSYS.

L'Espansione Zone BUS viene supportata dal Software di Teleassistenza Versione 3.2.x.x e successive e Configuration Software.

#### Installazione

#### Nota:

Per avere la massima stabilità è consigliabile NON superare la distanza massima di:

- 1. 300 metri di cablaggio dall'Espansione Zone BUS alla panello centrale.
- 2. 300 metri di cablaggio dall'Espansione Zone BUS all'ultimo Rivelatore BUS.

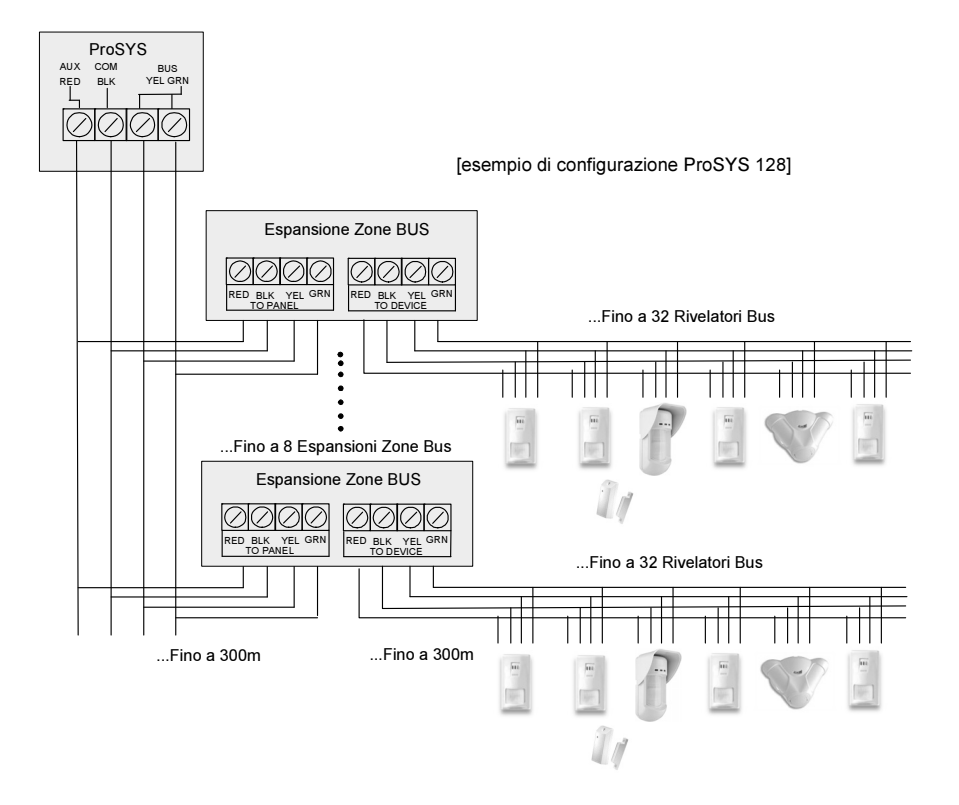

# Impostazione Microinterruttori

| SW1: ID     |                                                        |                                                      |                    |              |           |            |           |
|-------------|--------------------------------------------------------|------------------------------------------------------|--------------------|--------------|-----------|------------|-----------|
| Micro       | Descrizione                                            |                                                      |                    |              |           | Default    |           |
| SW1 (1 - 3) | Definisce il numero ID dell'Espansione Zone BUS        |                                                      |                    |              |           |            | ID 1      |
|             | ID                                                     | SW1 - 1                                              | SW1 - 2            | SW1 - 3      |           |            |           |
|             | 1                                                      | Off                                                  | Off                | Off          |           |            |           |
|             | 2                                                      | On                                                   | Off                | Off          |           |            |           |
|             | 3                                                      | Off                                                  | On                 | Off          |           |            |           |
|             | 4                                                      | On                                                   | On                 | Off          |           |            |           |
|             | 5                                                      | Off                                                  | Off                | On           |           |            |           |
|             | 6                                                      | On                                                   | Off                | On           |           |            |           |
|             | 7                                                      | Off                                                  | On                 | On           |           |            |           |
|             | 8                                                      | On                                                   | On                 | On           |           |            |           |
| SW1 - 4     | Non 1                                                  | utilizzato                                           |                    |              |           |            |           |
| SW2: CONFIC | 3                                                      |                                                      |                    |              |           |            | -         |
| Micro       | Descrizione                                            |                                                      |                    |              |           |            | Default   |
| SW2 (1 - 2) | Definisce il numero di zone BUS che l'espansione dovrà |                                                      |                    |              |           | 8 Zone Bus |           |
|             | gestir                                                 | e                                                    |                    |              |           | 1          | (Off,Off) |
|             | Nu                                                     | mero di Zo                                           | one BUS            | SW2 - 1      | SW2 - 2   |            |           |
|             | 8                                                      |                                                      |                    | Off          | Off       |            |           |
|             | 16                                                     |                                                      |                    | On           | Off       |            |           |
|             | 24                                                     |                                                      |                    | Off          | On        |            |           |
|             | 32                                                     |                                                      |                    | On           | On        |            |           |
| SW2 - 3     | Definisce a quale sistema RISCO è collegata la BZE     |                                                      |                    |              |           |            |           |
|             | On: L                                                  | ightSYS (fi                                          | ino a 32 zo        | ne bus sup   | portate)  |            |           |
|             | Off: ProSYS (il numero di zone bus supportate viene    |                                                      |                    |              |           |            |           |
| C14/2 4     | defin                                                  | ito tramite                                          | <u>i microinte</u> | erruttori SV | N2 (1-2)) |            | 0%        |
| SW2 - 4     | Conti                                                  | Controlla la configurazione dell'ingresso tamper Off |                    |              |           |            | Off       |
|             | Off: Ingresso tamper aliabilitato                      |                                                      |                    |              |           |            |           |
|             | configurazione per collegare a guesto morsetto un      |                                                      |                    |              |           |            |           |
|             | interruttore tamper                                    |                                                      |                    |              |           |            |           |
|             | milen                                                  | unore tam                                            | per                |              |           |            |           |

# Connettori

| Connettore | Funzione                              |
|------------|---------------------------------------|
| J1         | Connettore BUS ad innesto rapido alle |
| -          | zone BUS                              |
| J2         | Connettore BUS ad innesto rapido al   |
| -          | BUS principale del sistema            |

# Indicatori LED

| LED         | Condizione                               | Descrizione                         |
|-------------|------------------------------------------|-------------------------------------|
| LD2         | Indica se c'è communicazione tra         | Acceso: Comunicazione OK            |
| Device Trbl | l'Espansione Zone BUS e i rivelatori BUS | Lampeggiante: Anomalia di           |
|             |                                          | comunicazione tra l'Espansione Zone |
|             |                                          | e i rivelatori BUS                  |
| LD3         | Indica se c'è communicazione tra la      | Acceso: Alimentazione e             |
| Power       | Centrale e l'Espansione Zone BUS         | comunicazione OK                    |
|             | -                                        | Lampeggiante: Anomalia di           |
|             |                                          | communicazione tra l'Espansione     |
|             |                                          | Zone e la Centrale                  |

## Programmazione ProSYS (P) e LightSYS (L)

Le seguenti istruzioni descrivono la procedura di programmazione di un rivelatore BUS utilizzando l'Espansione Zone BUS.

#### Nota:

Quando viene utilizzata la funzione di Auto Configurazione (P: [7] [5], L:  $\textcircled{O} \bigcirc \textcircled{O}$ ), il sistema guiderà automaticamente nella procedura (Fase 1) riportata di seguito per un massimo di otto BZE per la ProSYS e quattro BZE per la LightSYS.

#### Fase 1: Aggiunta dell'Espansione Zone BUS

1. Accedere al menù Tecnico e selezionare :

P: [7] Accessori > [1] Agg./Canc. Modulo > [2] Espansioni Zone. L: ⑦Configurazione ①Accessori Bus ② Config. Manuale ❶ ❸ Espans. Zone Bus

2. Utilizzando i tasti (P) re re (L) re bosizionare il cursore sul numero ID dell'Espansione Zone BUS per quello che si vuole aggiungere (o cancellare).

Nota:

Assicurarsi che l'impostazione del banco dei microinterruttori (SW1 1-3) dell'espansione zone sia identica al numero ID selezionato durante la programmazione.

 P (solo) Posizionare il cursore sul campo TIPO e utilizzare il tasto per selezionare: BZE08: Espansione 8 zone Bus BZE16: Espansione 16 zone Bus BZE24: Espansione 24 zone Bus BZE32: Espansione 32 zone Bus

#### Nota:

Assicurarsi che la tipologia dell'espansione zone selezionata sia la stessa di quella impostata tramite il banco di microinterruttori SW2 (1-2).

## Fase 2: Definizione del tipo di rivelatori BUS collegati all'Espansione Zone BUS:

- 1. Il display mostrerà:
  - P: Zona BUS: (x:yy) TIPO=No
- Nella designazione x:yy, la x rappresenta il numero ID dell'Espanzione Zone BUS e le yy rappresentano il numero ID del rivelatore BUS collegato all'espansione zone, come impostato tramite i microinterruttori del rivelatore.
- 3. Utilizzando il tasto (), selezionare il tipo di rivelatore.

#### Nota:

Il numero massimo yy viene definito a seconda dell'Espansione Zone BUS, esempio per BZE24 il numero massimo yy sarà 24.

Premere *#/6* per spostarsi sui successivi rivelatori BUS.

L: (⑦①② **09**, Zone Bus) Zona Bus: (01) (0:01)TIPO=NO

#### Nota:

Il display "(x:yy) Tipo=No" rappresenta la posizione del rivelatore BUS nel sistema. Nella designazione 0:yy, lo 0 rappresenta che il rivelatore bus è sul bus principale della centrale e non è assegnato ad una espansione zone bus. Le yy rappresentano il numero ID del rivelatore bus (fino a 32) come impostato tramite i microinterruttori del rivelatore.

- Utilizzare i tasti e per posizionare il cursore sopra il campo ID=1 e digitare il numero ID della Zona BUS da aggiungere o cancellare. Assicurarsi che il numero di indirizzo ID programmato sul rivelatore sia identico al numero ID selezionato durante la fase di programmazione descritta.
- 3. Posizionare il cursore sopra il campo Tipo, e

premere il tasto 🔎 per commutare e

scegliere il modello di rivelatore.

#### Fase 3: Assegnazione di un Rivelatore BUS ad una Zona

1. Dal menu principale della Programmazione Tecnica selezionare:

P: [2] Zone > [1] Una per Una. Apparirà il display seguente: ZONA: UNA PER UNA ZONA = 001 (X:YY)

Selezionare il numero di zona alla quale la designazione (x:yy) è equivalente a quella definita per il rivelatore BUS. (la x rappresenta numero ID dell'Espansione Zone BUS e le yy rappresentano il numero ID del rivelatore BUS come impostato tramite i microinterruttori del rivelatore ).
 Premere *#/6* per accedere al primo

parametro.

- 3. Definire i parametri Partizioni, Gruppi, Tipo di Zona e Risposta Zona
- 4. Nel parametro Terminazione, il display mostrerà:
  Z:zzz Terminaz.:
  [1] BUS Zone

Premere **#/6** per confermare.

#### Nota:

zzz rappresenta il numero di zona nel sistema

5. Il display mostrerà: Z:zzz ASSEGNA A: (x:yy) TIPO=\*\*\*\*

> Questo è una fase del menù di *Sola Lettura*. Assicurarsi che sia stato selezionato il corretto rivelatore BUS.

- 6. Premere **#/6**. Il parametro Risposta Loop non è applicabile ad una zona BUS.
- 7. Premere  $(\#/\hat{\mathbf{b}})$ , assegnare un etichetta di zona e premere  $(\#/\hat{\mathbf{b}})$ .

L: ②①① Zone: Parametri: In Sequenza Il display mostrerà: Parametri Zone:

Zona#=01 (XY:ZZ)

# Importante:

Il display mostra, affianco alla zona selezionata, il tipo di zona e la sua locazione all'interno del sistema XY:ZZ

X: Tipologia di zona (E=zona cablata, W=zona radio, B=zona BUS, I=ingresso aggiuntivo zona bus)

Y: L' I.D. del modulo di espansione zone "0" rappresenta la scheda di centrale, ad esempio:

E0:04 rappresenta la zona filare 04 sulla scheda principale.

B0:15 rappresenta la zona BUS 15 sul BUS principale.

ZZ La numerazione della zona all'interno del sistema (01-32)

- 2. Specificare il numero della zona che si vuole programmare ad esempio 01 per la zona 1, poi premere per accedere alla programmazione dell'Etichette.
- **3.** Specificare il numero della zona che si vuole programmare ad esempio 01 per la zona 1, poi premere *per accedere alla programmazione delle Etichette.*
- **4.** Premere **Premere** per confermare e procedere a definire i parametri Partizioni, Gruppi, Tipo Zona e Risposta Zona.

#### Note:

I rivelatori iWISE/BWare BUS includono un ingress di zona aggiuntivo. Quando viene selezionato un rivelatore iWISE/BWareBus apparirà la seguente domanda: "Assegna Ing. Z-Bus alla Zona xx? N" Selezionando [S] SI verrà assegnato l'ingresso aggiuntivo alla zona consecutiva del rivelatore iWISE Bus selezionato.

Per esempio: Se il rivelatore Bus con ID 0:01 (Zona 1 nel sistema) è definito come iDTG2 in questo caso l'ingresso aggiuntivo del rivelatore verrà assegnato come Zona 2.

#### Fase 4: Per utilizzare l'ingresso di zona aggiuntivo sui rivelatori BUS iWISE/BWare:

Per utilizzare l'ingresso di zona del rivelatore iWISE/BWare è necessario che venga associato ad una delle zone del sistema che non sia un rivelatore Zona BUS.

- P (solo) Dal menu principale della programmazione Tecnica selezionare [2] Zone > [1] Una per Una. Apparirà il display seguente: ZONA: UNA PER UNA ZONA = 001 (X:YY)
- 2. Selezionare il numero di zona che si vuole assegnare all'ingresso di zona.
  - Nota:

Non selezionare un numero di zona alla quale la designazione (x:yy) è stata già assegnata ad un rivelatore BUS.

- 3. Definire i parametri Partizioni, Gruppi, Tipo Zona e Risposta Zona
- 4. Nel parametro Terminazione, selezionare la specifica terminazione per l'ingresso di zona BUS:

ING.Z-BUS N/C ING.Z-BUS EOL ING.Z-BUS DEOL ING.Z-BUS N/O ING.Z-BUS TEOL

- 5. Premere **#/6** / **@**?. Selezionare il numero ID della zona BUS al quale l'ingresso di zona fa riferimento. Il campo **TIPO** verrà automaticamente aggiornato con il modello di rivelatore BUS.
  - Premere **#/6** / **@**. Definire il parametro tempo di Risposta loop.
- 6. Premere **#/b** / **()**, assegnare un etichetta di zona e premere **#/b** / **()**.

# Fase 5: Impostazione dei Parametri dei Rivelatori BUS

1. Dal menu principale della Programmazione Tecnica selezionare:

**P**: [2] Zone > [0] Varie > [3] Parametri Zone BUS.

- L:: ② Zone: ①Parameteri ②Per parametro ⑦ Avanzati ④ Parametri Zone BUS
- 2. Selezionare la zona che è stata assegnata al Rivelatore BUS e premere (#/6) / (10)
- 3. Configurare i parametri per lo specifico rivelatore BUS.

# **Caratteristiche Tecniche**

Alimentazione13.8V-Assorbimento in Corrente20mADimensioni10.5 cm x 6.6 cm x 1.8 cmCollegamento con la CentraleBUS 4-fili , cablaggio Max. 300 metri

## **Contattare RISCO Group**

RISCO Group è impegnata sul fronte dell'assistenza alla clientela e al prodotto. Per contattarci visitare il nostro sito (www.riscogroup.it) o utilizzare i seguenti recapiti telefonici:

| Regno Unito                                                                                                    | Brasile                                                                                                    |
|----------------------------------------------------------------------------------------------------|----------------------------------------------------------------------------------------------------|
| Tel:+44-(0)-161-655-5500                                                                                                    | Tel: +55-11-3661-8767                                                                                                    |
| E-mail: support-uk@riscogroup.com                                                                                                    | E-mail: support-br@riscogroup.com                                                                                                    |
| Italia                                                                                                    | Cina (Shanghai)                                                                                                    |
| Tel: +39-02-66590054                                                                                                    | Tel: +86-21-52-39-0066                                                                                                    |
| E-mail: support-it@riscogroup.com                                                                                                    | E-mail: support-cn@riscogroup.com                                                                                                    |
| Spagna                                                                                                    | Cina (Shenzhen)                                                                                                    |
| Tel:+34-91-490-2133                                                                                                    | Tel: +86-755-82789285                                                                                                    |
| E-mail: support-es@riscogroup.com                                                                                                    | E-mail: support-cn@riscogroup.com                                                                                                    |
|                                                                                                    |                                                                                                    |
| Francia                                                                                                    | Polonia                                                                                                    |
| Francia<br>Tel: +33-164-73-28-50                                                                                                    | <b>Polonia</b><br>Tel: +48-22-500-28-40                                                                                                   |
| <b>Francia</b><br>Tel: +33-164-73-28-50<br>E-mail: support-fr@riscogroup.com                                                                                                    | <b>Polonia</b><br>Tel: +48-22-500-28-40<br>E-mail: support-pl@riscogroup.com                                                              |
| Francia<br>Tel: +33-164-73-28-50<br>E-mail: support-fr@riscogroup.com<br>Belgio (Benelux)                                                                                           | Polonia<br>Tel: +48-22-500-28-40<br>E-mail: support-pl@riscogroup.com<br>Israele                                                          |
| Francia<br>Tel: +33-164-73-28-50<br>E-mail: support-fr@riscogroup.com<br>Belgio (Benelux)<br>Tel: +32-2522 7622                                                                     | Polonia<br>Tel: +48-22-500-28-40<br>E-mail: support-pl@riscogroup.com<br>Israele<br>Tel: +972-3963-7777                                   |
| Francia<br>Tel: +33-164-73-28-50<br>E-mail: support-fr@riscogroup.com<br>Belgio (Benelux)<br>Tel: +32-2522 7622<br>E-mail: support-be@riscogroup.com                                | Polonia<br>Tel: +48-22-500-28-40<br>E-mail: support-pl@riscogroup.com<br>Israele<br>Tel: +972-3963-7777<br>E-mail: support@riscogroup.com |
| Francia<br>Tel: +33-164-73-28-50<br>E-mail: support-fr@riscogroup.com<br>Belgio (Benelux)<br>Tel: +32-2522 7622<br>E-mail: support-be@riscogroup.com<br>USA                         | Polonia<br>Tel: +48-22-500-28-40<br>E-mail: support-pl@riscogroup.com<br>Israele<br>Tel: +972-3963-7777<br>E-mail: support@riscogroup.com |
| Francia<br>Tel: +33-164-73-28-50<br>E-mail: support-fr@riscogroup.com<br>Belgio (Benelux)<br>Tel: +32-2522 7622<br>E-mail: support-be@riscogroup.com<br>USA<br>Tel: +1-631-719-4400 | Polonia<br>Tel: +48-22-500-28-40<br>E-mail: support-pl@riscogroup.com<br>Israele<br>Tel: +972-3963-7777<br>E-mail: support@riscogroup.com |

Il prodotto RISCO è stato fornito da:

Tutti i diritti riservati.

Nessuna parte di questo documento può essere riprodotta in alcuna forma senza permesso scritto dell'editore.

# CE

© RISCO Group 03/12